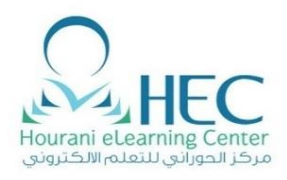

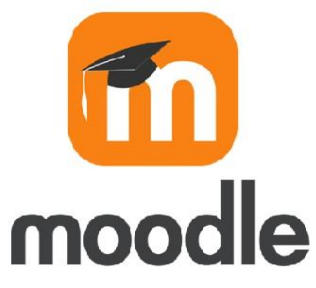

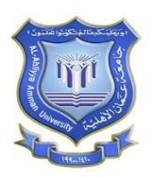

# Instructor Guide for Moodle

To Save Student Responses for the

Exams & Assignment

# دليل المدرس على الموودل

لحفظ اجابات الظلبة للامتحانات والواجبات

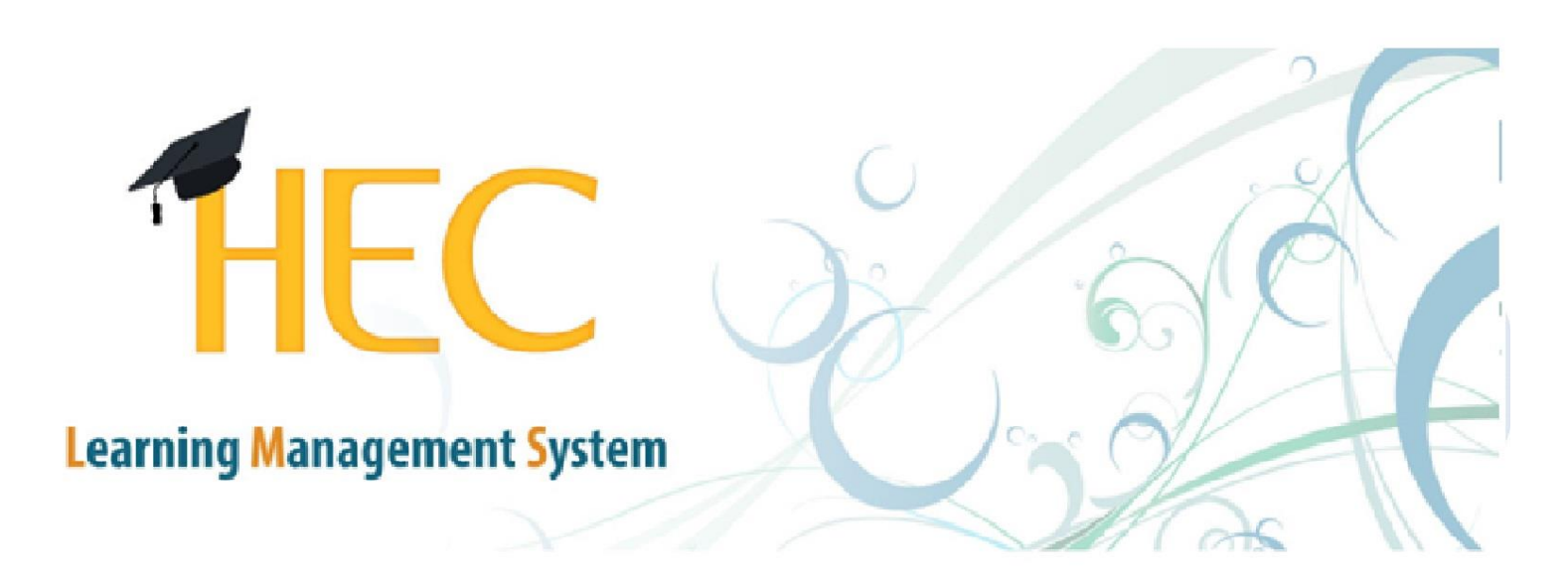

**Created By: HEC Team** 

# **Table of Contents**

| 1. Saving Responses Using Moodle                     | 2 تخزين الاجابات باستخدام Moodle              |
|------------------------------------------------------|-----------------------------------------------|
| 2. Save a Backup copy of the Question Bank in Moodle | 6 حفظ نسخة احتياطية من بنك الاسئلة في الموودل |
| 3. Saving Homework Using Vclass                      | 8                                             |

**Created By: HEC TEAM** 

## **1.** Saving Responses Using Moodle

تخزين الاجابات باستخدام Moodle

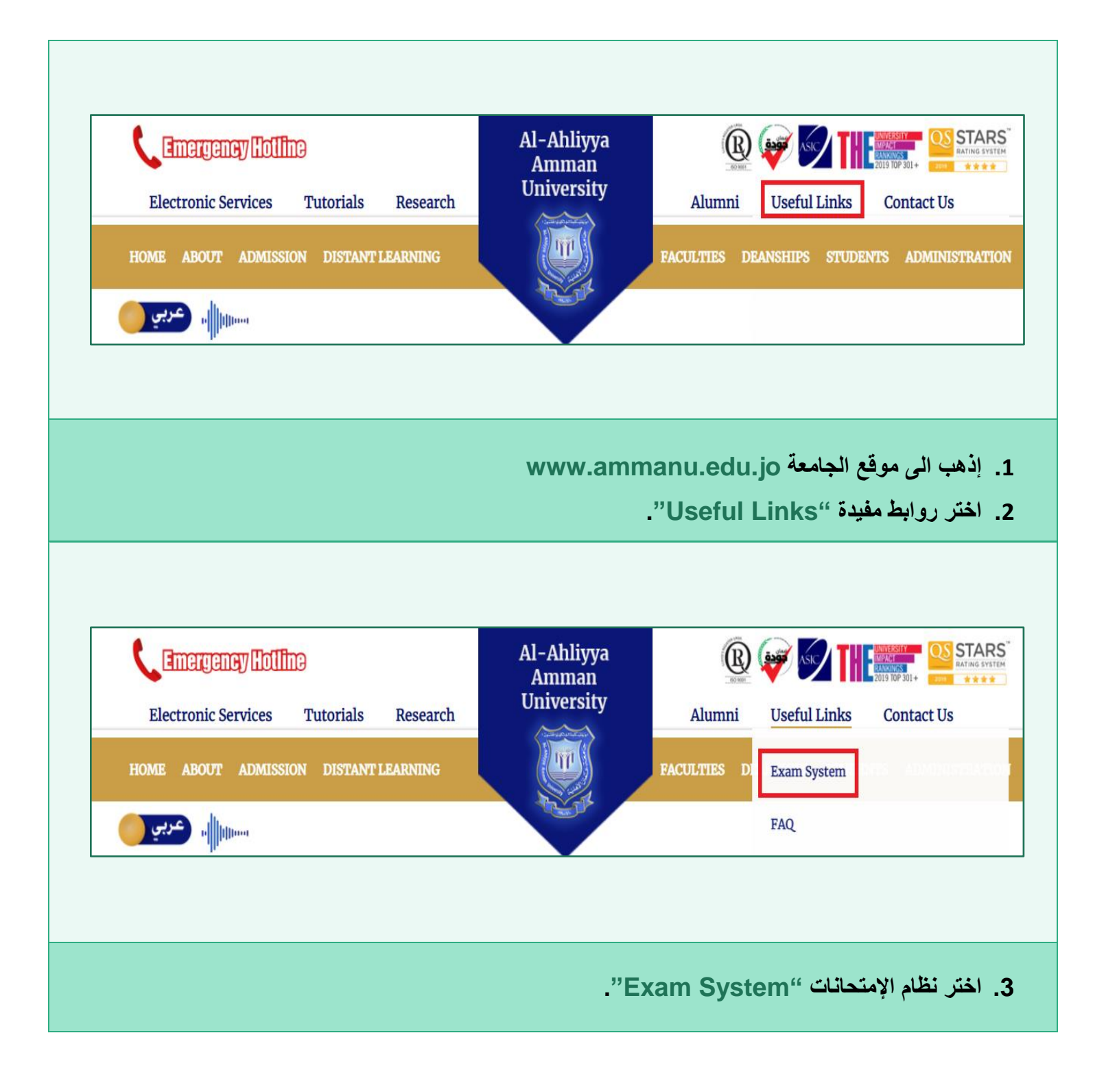

|                | Al Ahliyya Amı                       | man University               |                                                                                                    |
|----------------|--------------------------------------|------------------------------|----------------------------------------------------------------------------------------------------|
| Remember       | ID<br>Password<br>username<br>Log in | Cookies must be enabled in y | our browser                                                                                        |
| English (en) • | بك "Password" بك                     | "D" وكلمة المرور الخاصة      | <ul> <li>4. ادخل الرقم الوظيفي</li> <li>4. ولا العنبوس</li> </ul>                                  |
|                | Accessed Courses                     |                              | Customise this page<br>Timeline<br>♥ ♥<br>↓<br>↓<br>↓<br>↓<br>↓<br>↓<br>No upcoming activities due |
|                | بك قم بإختيارها.                     | ]" ستظهر لك المادة الخاصة    | 5. من "Dashboard                                                                                   |

| <ul> <li>Announcements</li> <li>امتحان منتصف الفصلي</li> <li>Restricted Not available (hidden) unless any of:</li> <li>You belong to Section 1</li> <li>You belong to Section 2</li> </ul> |                                   |
|----------------------------------------------------------------------------------------------------|-----------------------------------|
| تبار.                                                                                                    | <ul> <li>اختر اسم الإخ</li> </ul> |
| Detboard / My courses / Course 1 for Admin / General / المتحان منتصف الفصلي / Locar Serie 1 for Admin / General / المتحان منتصف الفصلي /                                                   |                                   |

| What to         | s  t Attempts: 1 report                         | Expand all              |
|-----------------|-------------------------------------------------|-------------------------|
| Display options |                                                 |                         |
|                 | 30                                              |                         |
| ruge size       |                                                 |                         |
| Show the        |                                                 |                         |
|                 | Show report 3                                   |                         |
|                 | Only one attempt per user allowed on this quiz. |                         |
|                 |                                                 | Reset table preferences |
|                 |                                                 |                         |

- 1. اختر رقم الشعبة او جميع الشعب.
  - 2. من قائمة Show The اختر
    - **Question Text** .A
      - **Response** .B
    - **Right Answer** .C
      - Show Report .3
    - Microsoft Excel(.xlsx) .4
      - Download .5

# حفظ نسخة احتياطية من بنك الاسئلة في الموودل Save a Backup Copy of the Question Bank in Moodle

| English (en) 🕶                        |                                                                              | 🔹 🍓 رولا العتبوسي 🜲                                                                                                    |
|---------------------------------------|------------------------------------------------------------------------------|----------------------------------------------------------------------------------------------------|
| 🏟 Dashboard                           |                                                                              | Customise this page                                                                                                    |
| Site home                             | Recently Accessed Courses                                                    | Timeline                                                                                                    |
| 🛗 Calendar                            | Necently Accessed Courses                                                    |                                                                                                    |
| My courses                            |                                                                              |                                                                                                    |
| Course 1 For Admin                    |                                                                              | Ē                                                                                                    |
|                                       | First Semester 2020-2021                                                     | No upcoming activities due                                                                                                    |
|                                       | Course I For Admin                                                           |                                                                                                    |
|                                       | ستظهر لك المادة الخاصة بك قم بإختيارها.                                      | • من "Dashboard"                                                                                                    |
|                                       | ستظهر لك المادة الخاصة بك قم بإختيار ها.                                     | • من "Dashboard" •                                                                                                    |
| C 15                                  | ستظهر لك المادة الخاصة بك قم بإختيار ها.                                     | • من "Dashboard" •                                                                                                    |
| Course 1 Fc                           | ستظهر لك المادة الخاصة بك قم بإختيار ها.<br>pr Admin                         | "Dashboard" من العنبوس الم                                                                                                    |
| Course 1 Fc<br>Dashboard / My courses | ستظهر لك المادة الخاصة بك قم بإختيار ها.<br>Dr Admin<br>/ Course 1 For Admin | "Dashboard" هن •                                                                                                    |
| Course 1 Fo<br>Dashboard / My courses | ستظهر لك المادة الخاصة بك قم بإختيار ها.<br>Or Admin<br>/ Course 1 For Admin | "Dashboard" هن •<br>•<br>• في رولا العنبوس •<br>• <u>Edit settings</u><br>• Filters<br>• Gradebook setup<br>• Import<br>• Reset                                                                                                    |
| Course 1 Fo<br>Dashboard / My courses | ستظهر لك المادة الخاصة بك قم بإختيار ها.<br>Or Admin<br>/ Course 1 For Admin | *Dashboard" هذ<br>(ولا العنبوس )<br>(ولا العنبوس )<br>(ولا العنبوس )<br>(ولا العنبوس )<br>(ولا العنبوس )<br>(ولا العنبوس )<br>(ولا العنبوس )<br>(ولا العنبوس )<br>(ولا العنبوس )<br>(ولا العنبوس )<br>(ولا العنبوس )<br>(ولا العنبوس )<br>((ولا العنبوس )<br>((ولا العنبوس )<br>((((((((((((((((((((((((((((((((((((                                                                                                    |
| Course 1 Fo<br>Dashboard / My courses | ستظهر لك المادة الخاصة بك قم بإختيار ها.<br>Or Admin<br>/ Course 1 For Admin | * کن * Dashboard (* ب                                                                                                    |
| Course 1 Fo<br>Dashboard / My courses | ستظهر لك المادة الخاصة بك قم بإختيارها.<br>or Admin<br>/ Course 1 For Admin  | "Dashboard" نه المحالية                                                                                                    |
| Course 1 Fo<br>Dashboard / My courses | Dr Admin<br>/ Course 1 For Admin                                             | "Dashboard" في العنيوس ( المعنيوس ) المحافي المحافي المحاف<br>المحافي المحافي المحافي المحافي المحافي المحافي المحافي المحافي المحافي المحافي المحافي المحافي المحافي المحافي المحافي محافي محافي محافي محافي محافي محافي محافي محافي محافي محافي المحافي المحافي المحافيي المحافي المحافي المحافي المحا |
| Course 1 Fo<br>Dashboard / My courses | ستظهر لك المادة الخاصة بك قم بإختيارها.<br>or Admin<br>/ Course 1 For Admin  | "Dashboard" في المحالية المحالية المح<br>محالية المحالية المحالية المحالية المحالية المحالية المحالية المحالية المحالية المحالية المحالية المحالية المحالية المحالية المحالية المحالية المحالية المحالية المحالية المحالية المحالية المحالي<br>محالية المحالية المحالية المحالية المحالية المحالية المحالية المحالية المحالية المحالية المحالية المحالية المحالية المحالية المحالية المحالية المحالية المحالية المحالية المحالية المحالية المحالية المحالية المحالية المحالية المحالية المحالية المحالية المحالية المحالية المحالية المحالية المحالية المح                                                                                                    |

| Course adm                                                                              | tion Users                                                                                                    |                                                                                                    |      |
|-----------------------------------------------------------------------------------------|----------------------------------------------------------------------------------------------------|----------------------------------------------------------------------------------------------------|------|
|                                                                                         |                                                                                                    | Edit settings<br>Filters<br>Gradebook setup<br>Import<br>Reset                                                        |      |
| Reports                                                                                 |                                                                                                    | Logs<br>Live logs<br>Activity report<br>Course participation<br>Statistics                                            | -    |
| Question                                                                                | bank                                                                                                    | Questions<br>Categories<br>Import<br>Export                                                                           |      |
|                                                                                         |                                                                                                    | "Ruestion اختر "Ruestion                                                                                              | Bank |
|                                                                                         | Import                                                                                                    | "Ruestion اختر "Question                                                                                              | Bank |
| Questions Categories<br>Export questions t                                              | Import Export                                                                                                    | "Export" اختر "Question                                                                                               | Bank |
| Questions Categories<br>Export questions t<br>File format                               | Import Export<br>to file<br>Aiken for<br>GIFT form<br>Moodle 2                                                                                                    | "Export" الختر "Question<br>الختر "Restion<br>الفت (المعاد)<br>الفت المعاد)<br>الفت المعاد)                           | Bank |
| Questions Categories<br>Export questions t<br>• File format                             | Import Export<br>to file<br>Aiken for<br>GIFT form<br>Moodle<br>XHTML for                                                                                                    | "Export" المختر "Question<br>mat ف<br>المت المعادي<br>ML format آ                                                     | Bank |
| Questions Categories<br>Export questions t<br>File format<br>General<br>Export category | Import Export<br>to file<br>Contraction<br>Contraction<br>Contrac | mat<br>ML format<br>for Course 1 For Admin (42)<br>for Course 1 For Admin (42)<br>gory to file? Write context to file | Bank |

• اختر "Export Question to File ا

### **Created By: HEC TEAM**

# Training Manual For Moodle \ Exams & Assignments

# تخزين الواجبات باستخدام Vclass

# **3.** Saving Homework Using Vclass

| . 🍯 الرقية 🥼 Apps | anuceuu,oraxabiC/HOMEP/HOMEASA | imail 🔇 Mac 🔇 DBMS 🛅 LinkedIn 🚟 | طنس 🐐 Ahliyya.face 🦉 AAU 🕜 Arena الوکیل 🥳 خبرتی | ₩ C DC11962 >> C                                                                                                    |
|-------------------|--------------------------------|---------------------------------|-------------------------------------------------|----------------------------------------------------------------------------------------------------|
|                   | الخدمات الالكترونية            | الطلاب الحاليين                 | الطلاب الجدد                                    | روابط مساندة                                                                                                    |
|                   | دليل الهاتف                    | الجدول الدراسي                  | برامج البكالوريوس                               | التقويم                                                                                                    |
|                   | بوابة التسجيل                  | التعليمات                       | برامج الماجستير                                 | البوم الصور                                                                                                    |
|                   | التسجيل الالكتروني             | عمادة شؤون الطلبة               | دائرة القبول والتسجيل                           | البروشور                                                                                                    |
|                   | VClass 2 - نظام ادارةالتعلم    | وسائل النقل                     | التخصصات المطروحة والرسوم الدراسية              | المجلة الإلكترونية                                                                                                    |
|                   | Alumni                         | السكن                           | مكتب الاقامة والتأشيرات                         | الميثاق الأخلاقي                                                                                                    |
|                   | حساب المعدل                    | الارينا                         | مرافق الجامعة                                   | اتصل بنا                                                                                                    |
|                   |                                |                                 |                                                 |                                                                                                    |
|                   |                                |                                 |                                                 | You are not logged in. (L                                                                                                    |
|                   |                                |                                 |                                                 | You are not logged in. (L                                                                                                    |
| Al Ahliwa Am      | man I Iniversity               |                                 | AAU - HEC                                       | You are not logged in. [L<br>Faculties Faculties |
| Al Ahliyya Am     | man University                 |                                 | aau ≁ Hec                                       | You are not logged in. (L<br>Faculties English (en<br>Search Courses                                                                                                    |

|                                                                                                    |                              | Password                      |                     |                                                                            |
|----------------------------------------------------------------------------------------------------|------------------------------|-------------------------------|---------------------|----------------------------------------------------------------------------|
| 10000                                                                                                    |                              |                               | <b>•</b>            | LOG IN                                                                     |
| Remen                                                                                                    | nber username                |                               |                     |                                                                            |
|                                                                                                    |                              |                               |                     |                                                                            |
|                                                                                                    |                              |                               |                     |                                                                            |
|                                                                                                    | "D                           | اصبة بك "assword              | ا" وكلمة المرور الخ | ادخل الرقم الوظيف "                                                        |
|                                                                                                    | . Fo                         |                               | ا وللمه المرور الك  | دكن الرئم الوضيعي ال                                                       |
|                                                                                                    |                              |                               |                     |                                                                            |
|                                                                                                    |                              |                               |                     |                                                                            |
| X                                                                                                    |                              |                               |                     | م.رولا الخنبوسي 🗩 🐥                                                        |
| A Home                                                                                                    | Al Ahliyya Am                | man University                | AAU 👻               | HEC ▼ Faculties ▼ English (e                                               |
| 8 Dashboard                                                                                                    |                              |                               |                     | Search Courses                                                             |
|                                                                                                    |                              |                               |                     |                                                                            |
| 🛗 Calendar                                                                                                    |                              |                               |                     |                                                                            |
| <ul><li>Calendar</li><li>Private files</li></ul>                                                                                                    |                              |                               |                     |                                                                            |
| Calendar Calendar Private files My courses                                                                                                    |                              |                               |                     |                                                                            |
| <ul> <li>Calendar</li> <li>Private files</li> <li>My courses</li> <li>إحداد بنني للالعاب اللردية چ</li> <li>إحداد بنني للالعاب اللردية دين</li> </ul>                                                                   |                              |                               |                     |                                                                            |
| <ul> <li>Calendar</li> <li>Private files</li> <li>My courses</li> <li>احداد بدنی للائماب اللردیة</li> <li>نکور</li> <li>احماد الکلاه ه</li> </ul>                                                                       | In                           | stall                         |                     | قم بتتزيل                                                                  |
| <ul> <li>Calendar</li> <li>Private files</li> <li>My courses</li> <li>إحداد بندي للألماب اللردية</li> <li>إحداد بندي المحال اللودية</li> </ul>                                                                          | In:<br>Moodle N              | stall<br><b>/obile App</b>    |                     | قم پنٽزيل<br><b>تطبيق الموودل</b><br>لاستخداد م                            |
| <ul> <li>Calendar</li> <li>Private files</li> <li>My courses</li> <li>۲ Му courses</li> <li>۲ مردانی نگامه اللردیة</li> <li>۲ مردانی میدانی میدانی میدانی</li> <li>۲ مردلانی میدانی میدانی</li> </ul>                   | In:<br>Moodle M<br>for using | stall<br>Aobile App<br>VCLASS |                     | قم بتنزيل<br>تطبيق الموودل<br>لاستخدامه<br>لنظام التعلم الالكتر و نی       |
| <ul> <li>Calendar</li> <li>Calendar</li> <li>Private files</li> <li>My courses</li> <li>کرر</li> <li>امکنان الکناءہ تحریر</li> <li>تریب صیدلائی میدائی میدائی تحریر</li> <li>تریب صیدلائی میدائی میدائی کاری</li> </ul> | In:<br>Moodle N<br>for using | stall<br>Aobile App<br>VCLASS |                     | قم بتنزيل<br><b>تطبيق الموودل</b><br>لاستقداميه<br>لنظام التعلم الالكتروني |

| http://www.cen  | ients                      |                      |
|-----------------|----------------------------|----------------------|
| Complete y      | our Blended Course Ass     | ignment              |
|                 | . " Assi                   | 6. اختر اسم " gnment |
| Grading summary |                            |                      |
|                 |                            | Na                   |
| Participants    |                            | 299                  |
| Submitted       |                            | 6                    |
| Needs grading   |                            | 6                    |
|                 | VIEW ALL SUBMISSIONS GRADE |                      |
|                 | ."View All                 | 7. اختر "Submission  |

| User First name / ID<br>Select picture Surname number Email address P | Mobile<br>Phone phone<br>— — | Status<br>—              | Grade<br>—                            | Edit<br>—   | Last modified<br>(submission)<br>—      | Online text                                                              | Submission<br>comments | Last<br>modified<br>(grade)<br>— | Feedback<br>comments | Final<br>grade<br>– |
|-----------------------------------------------------------------------|------------------------------|--------------------------|---------------------------------------|-------------|-----------------------------------------|--------------------------------------------------------------------------|------------------------|----------------------------------|----------------------|---------------------|
| a mar anna i anna dheharana.                                          |                              | Submitted<br>for grading | GRADE                                 | Edit 👻      | Wednesday, 18<br>March 2020, 2:12<br>PM | <b>Q</b><br>(118 words)<br>بم تجييز العواد الذي أقوم بقتريسها كاملة وهي: | Comments<br>(0)        | -                                |                      | -                   |
|                                                                       |                              |                          |                                       |             |                                         | أسول الفة الإسلامي-1<br>أسول المحاكمات الشرعية-2<br>الاحول الشغمية 1-3   |                        |                                  |                      |                     |
|                                                                       |                              |                          |                                       |             |                                         | الاحوال الشخصية 2 -4<br>                                                 |                        |                                  |                      |                     |
| · Ital Milas Milas declaration                                        |                              | Submitted<br>for grading | GRADE                                 | Edit 👻      | Saturday, 14<br>March 2020, 1:00<br>PM  | Q<br>fundamental of nursing                                              | Comments (0)           | -                                |                      |                     |
|                                                                       |                              |                          |                                       |             | ."                                      | مة " Select                                                              | ىىفل كل                | ul $$                            | اشارة                | ىع                  |
| With selected                                                         |                              | 1                        | Dow                                   | vnload      | selected                                | مة " Select                                                              | ىىفل كل<br>•           | ul √<br>GO                       | اشارة                | عد                  |
| With selected                                                         |                              | 1                        | Dow                                   | vnload      | selected                                | مة " Select                                                              | ىيەل كە<br>•           | ul √<br>GO                       | اشارة<br>3           | عد                  |
| With selected<br>• Options<br>Assignments per page                    |                              | 1                        | Dow<br>10 <b>4</b>                    | vnload<br>• | selected                                | مة " Select                                                              | ىيەل كا<br>÷           | ul √<br>GO                       | اشارة<br>3           | <del>د</del>        |
| With selected<br>• Options<br>Assignments per page<br>Filter          |                              | 1                        | Dow<br>10 <del>4</del><br>Subm        | vnload<br>• | selected                                | مة "Select "                                                             | ىيەل كا<br>÷           | GO                               | اشارة<br>3           | يع                  |
| With selected<br>• Options<br>Assignments per page<br>Filter          | 6                            | 1                        | Dow<br>10 •<br>Subm<br>Quic<br>2 Show | vnload      | selected                                | select " مة<br>submissions                                               | ىيەل كا<br>÷           | GO                               | اشارة<br>3           | <b>e</b>            |
| With selected<br>• Options<br>Assignments per page<br>Filter          | 2                            | 1 2 [                    | Dow<br>10 <b>4</b><br>Subm            | vnload      | selected                                | مة "Select "                                                             | ىيەل كا<br>¢           | GO                               | اشارة<br>3           | 2                   |

- 10. ثم "Submitted".
  - 11.ثم "Go".